## RECEBIMENTO DE ANIMAIS TRANSFERIDOS DE EMPREENDIMENTOS CADASTRADOS NO GEFAU

O menu "Transferências" do cadastro do empreendimento, apresentado na figura a seguir, deve ser utilizado pelo empreendimento para registrar as anuências para solicitações de transferências de animais feitas de outros empreendimentos para ele.

Sempre que um empreendimento situado no Estado de São Paulo solicitar uma autorização de transporte para transferência de animais para outro empreendimento também situado no Estado de São Paulo, o empreendimento de destino deverá confirmar através deste módulo sua anuência em receber os animais transferidos. Somente após a anuência do empreendimento de destino poderá ser emitida a autorização de transporte em questão. Isso acontece tanto para Autorizações de Soltura para Programa ou Áreas de Soltura e Monitoramento de Fauna Silvestre, quanto Autorizações de Transporte para empreendimentos de fauna *ex situ*, quando a origem e o destino forem empreendimentos cadastrados no Gefau.

Para facilitar, no caso de muitas transferências, está disponível um filtro por empreendimento solicitante, ou seja, empreendimento de origem.

| Empreendimento<br>Propriedade | ×                                                             | xcel Transfe | rência de Animais entre Empreendimentos         |            |            |                            |   |   |          |       |          | ()<br>Ajuda |
|-------------------------------|---------------------------------------------------------------|--------------|-------------------------------------------------|------------|------------|----------------------------|---|---|----------|-------|----------|-------------|
| Autorizações (30)             | 10) Empreedmento Solicitaria: Selectera.                      |              |                                                 |            |            |                            |   |   |          |       |          |             |
| Fauna Manejada                | nelada Número Autorização Data Autorização Situação Indivídur |              |                                                 |            |            |                            |   |   | Recebido | Lotes | Anuência | Recebido    |
| Instalações                   | 4                                                             | 3983347      | AUTORIZAÇÃO DE SOLTURA DE FAUNA SILVESTRE       | 09/09/2022 |            | Requerimento em Elaboração | 2 | 0 | 0        | 0     | 0        | 0           |
| Recintos                      | G,                                                            | 3983342      | AUTORIZAÇÃO DE SOLTURA DE FAUNA SILVESTRE       | 08/09/2022 |            | Requerimento em Elaboração | 0 | 0 | 0        | 0     | 0        | 0           |
| Plantel                       | 4                                                             | 3983341      | AUTORIZAÇÃO DE SOLTURA DE FAUNA SILVESTRE       | 08/09/2022 |            | Requerimento em Elaboração | 0 | 0 | 0        | 0     | 0        | 0           |
| Transferências (6)            | 4                                                             | 3725905      | AUTORIZAÇÃO DE TRANSPORTE DE ANIMAIS SILVESTRES | 23/07/2020 | 06/08/2020 | Emitida autorização        | 2 | 2 | 2        | 0     | 0        | 0           |
| Saídas                        | 4                                                             | 3356859      | AUTORIZAÇÃO DE TRANSPORTE DE ANIMAIS SILVESTRES | 06/12/2017 | 12/12/2017 | Emitida autorização        | 1 | 1 | 1        | 0     | 0        | 0           |
| Monitoramento                 | 4                                                             | 3359420      | AUTORIZAÇÃO DE TRANSPORTE DE ANIMAIS SILVESTRES | 09/11/2017 |            | Requerimento em Elaboração | 0 | 0 | 0        | 0     | 0        | 0           |
| Imagens                       |                                                               |              |                                                 |            |            |                            |   |   |          |       |          |             |

Depois, para que o responsável pelo empreendimento possa confirmar a anuência, ele deve selecionar a autorização correspondente usando o botão <sup>5</sup>, destacado na figura anterior. O formulário apresentado a seguir ilustra a próxima tela disponível.

Nessa tela o usuário deve selecionar os indivíduos e/ou lotes que está de acordo em receber, conforme destacado na figura a seguir. Existe a opção de "Selecionar todos para Anuência" ou "Selecionar todos para Recusa" de uma vez. E no caso da decisão ser igual para todos os animais listados, deve também ser informado o recinto onde os animais serão alojados, podendo escolher as opções "Recintos Diferentes" ou "Mesmo Recinto". Quando for o mesmo recinto, selecione o recinto na lista suspensa.

| Empreendimento     |                 |                                     |                      |                                                                                                    |      |               | 0       |  |  |  |  |
|--------------------|-----------------|-------------------------------------|----------------------|----------------------------------------------------------------------------------------------------|------|---------------|---------|--|--|--|--|
| Propriedade        | Excel Transf    | erência de A                        | nimais entre Empre   | eendimentos                                                                                                    |      |               | Ajuda   |  |  |  |  |
| Autorizações (30)  |                 | Origem: Parque Zoológico Madagascar |                      |                                                                                                    |      |               |         |  |  |  |  |
| Fauna Manejada     |                 |                                     | Destino: ASM         |                                                                                                    |      |               |         |  |  |  |  |
| Equipe/Consultoria |                 |                                     | Autorização: 0000039 | 83947 Data: Validade:                                                                                                    |      |               |         |  |  |  |  |
| Instalações        |                 | rinalizade: Autorização de Sontura  |                      |                                                                                                    |      |               |         |  |  |  |  |
| Recintos           | Inductions Link | Aluna Minne                         |                      |                                                                                                    |      |               |         |  |  |  |  |
| Plantel            | Individuos Lu   | 20                                  |                      |                                                                                                    |      |               |         |  |  |  |  |
| Entradas           | ○ Seleciona     | r todos para A                      | Anuência O Selecion  | ar todos para Recusa 🛛 Recintos Diferentes 🗋 Mesmo Recinto 🛛 🛛 😆 elecione um Recinto 🗸 🗸 Confirmar                             |      |               |         |  |  |  |  |
| Transferências (6) | Anuência        | Recusar                             | Identificação        | Indivíduo / Espécie                                                                                                    | Sexo | Estado        | Recinto |  |  |  |  |
| Saídas             | 0               | 0                                   |                      | SF454425 canarinho (Sicalis flaveola (CANARIO DA TERRA VERDADEIRO) - Avifauna / AVES / PASSERIFORMES / EMBERIZIDAE / Sicalis)  | м    | Vivo          |         |  |  |  |  |
| Monitoramento      | -               |                                     |                      |                                                                                                    |      |               |         |  |  |  |  |
| Projetos           | 0               | 0                                   |                      | SF454428 Sem nome01 (Sicalis flaveola (CANARIO DA TERRA VERDADEIRO) - Avitauna / AVES / PASSERIFORMES / EMBERIZIDAE / Sicalis) | F    | Doente/Ferido |         |  |  |  |  |
| Imagens            |                 |                                     |                      |                                                                                                    |      |               |         |  |  |  |  |
| Anexos             |                 |                                     |                      | <b>6</b> - 1                                                                                                    |      |               |         |  |  |  |  |
| Relatório          |                 |                                     |                      | Retornar                                                                                                    |      |               |         |  |  |  |  |

Quando for "Recintos Diferentes", a lista suspensa de recintos fica desabilitada.

| Empreendimento     | -                                                    |                                           |                     |                                                                                                    |      |               | <b>9</b> |  |  |  |  |  |
|--------------------|------------------------------------------------------|-------------------------------------------|---------------------|----------------------------------------------------------------------------------------------------|------|---------------|----------|--|--|--|--|--|
| Propriedade        | Excel Transferência de Animais entre Empreendimentos |                                           |                     |                                                                                                    |      |               |          |  |  |  |  |  |
| Autorizações (30)  | 1                                                    |                                           | Origem: Parque Z    | oológico Madagascar                                                                                                    |      |               |          |  |  |  |  |  |
| Fauna Manejada     | 1                                                    | Destino: ASN                              |                     |                                                                                                    |      |               |          |  |  |  |  |  |
| Equipe/Consultoria | 1                                                    | Autorização: 000003983347 Data: Validade: |                     |                                                                                                    |      |               |          |  |  |  |  |  |
| Instalações        | ]                                                    | Hinalitzade: Autorização de Sonura        |                     |                                                                                                    |      |               |          |  |  |  |  |  |
| Recintos           | To do China a                                        | Ajuda                                     |                     |                                                                                                    |      |               |          |  |  |  |  |  |
| Plantel            | Individuos Lo                                        | :05                                       |                     |                                                                                                    |      |               |          |  |  |  |  |  |
| Entradas           | Selecional                                           | r todos para A                            | Anuência O Selecion | ar todos para Recusa 🛞 Recintos Diferentes 🔿 Mesmo Recinto 🛛 🛛 Selecione um Recinto 🗸 🗸 Confirmar                              |      |               |          |  |  |  |  |  |
| Transferências (6) | Anuência                                             | Recusar                                   | Identificação       | Indivíduo / Espécie                                                                                                    | Sexo | Estado        | Recinto  |  |  |  |  |  |
| Saídas             | 0                                                    | 0                                         |                     | SF454425 canarinho (Sicalis flaveola (CANARIO DA TERRA VERDADEIRO) - Avifauna / AVES / PASSERIFORMES / EMBERIZIDAE / Sicalis)  | м    | Vivo          |          |  |  |  |  |  |
| Monitoramento      |                                                      |                                           |                     |                                                                                                    |      |               |          |  |  |  |  |  |
| Projetos           | 0                                                    | 0                                         |                     | SF454428 Sem nome01 (Sicalis flaveola (CANARIO DA TERRA VERDADEIRO) - Avifauna / AVES / PASSERIFORMES / EMBERIZIDAE / Sicalis) | F    | Doente/Ferido |          |  |  |  |  |  |
| Imagens            |                                                      |                                           |                     |                                                                                                    |      |               |          |  |  |  |  |  |
| Anexos             |                                                      |                                           |                     | •                                                                                                    |      |               |          |  |  |  |  |  |
| Relatório          |                                                      |                                           |                     | 2 Retornar                                                                                                    |      |               |          |  |  |  |  |  |

E o recinto será selecionado para cada indivíduo, conforme abaixo.

| Empreendimento     |                                                                                                    |               |                   |                      |   |  |  |  |  |
|--------------------|----------------------------------------------------------------------------------------------------|---------------|-------------------|----------------------|---|--|--|--|--|
| Autorizações (4)   | Bexcel Transferência de Animais entre Empreendimentos                                                                         |               |                   |                      |   |  |  |  |  |
| Fauna Manejada     | Origem: Parque Zoológico Madagascar                                                                                           |               |                   |                      |   |  |  |  |  |
| Equipe/Consultoria | Destino: Mantenedor de Fauna Silvestre Luíz Eduardo Ramos Lisboa                                                              |               |                   |                      |   |  |  |  |  |
| Instalações        | Autorização: 00003983353 Data: Validade:                                                                                      |               |                   |                      |   |  |  |  |  |
| Recintos           | Pinalioade: Autorização para Empressimo                                                                                       |               |                   |                      |   |  |  |  |  |
| Plantel            | T Ajuda                                                                                                    |               |                   |                      |   |  |  |  |  |
| Transferências (5) | Individuos Lotes                                                                                                    |               |                   |                      |   |  |  |  |  |
| Saídas             | Selecionar todos para Anuência     Recintos Diferentes                                                                        |               |                   |                      |   |  |  |  |  |
| Imagens            | Espécie                                                                                                    | Identificação | Nome do Indivíduo | Recinto              |   |  |  |  |  |
| Anexos             | SF454426 canarinha (Sicalis flaveola (CANARIO DA TERRA VERDADEIRO) - Avifauna / AVES / PASSERIFORMES / EMBERIZIDAE / Sicalis) |               | canarinha         | Selecione um Recinto | × |  |  |  |  |
| Relatório          |                                                                                                    |               |                   |                      |   |  |  |  |  |
| Processos          |                                                                                                    |               |                   |                      |   |  |  |  |  |
| Documentos         | matualizar 🕽 Retornar 😨 Aluda                                                                                                 |               |                   |                      |   |  |  |  |  |
|                    |                                                                                                    |               |                   |                      |   |  |  |  |  |
|                    | Determar                                                                                                    |               |                   |                      |   |  |  |  |  |
|                    |                                                                                                    |               |                   |                      |   |  |  |  |  |

Quando a decisão de aceitar ou recusar a anuência for diferente para cada animal, o usuário será direcionado para uma nova tela, onde deverá selecionar o ícone "Concordo em receber este indivíduo/Lote de Animais", e selecionar na lista suspensa o recinto onde o animal será alojado.

Por fim o usuário deve atualizar as informações inseridas selecionando o botão "Atualizar" destacado na figura abaixo.

| Empreendimento     | Science Transferência de Animais entre Emoreendimentos                                                                                         | 0     |
|--------------------|----------------------------------------------------------------------------------------------------|-------|
| Autorizações (30)  |                                                                                                    | Ajuda |
| Fauna Manejada     | Ungeni vargat zologico Hadagascar<br>Destino XSM                                                                                               |       |
| Equipe/Consultoria | Autorização: 000003983547 - Deta: Validade:                                                                                                    |       |
| Instalações        | Finalidader: Autorização de Soltura                                                                                                    |       |
| Recintos           |                                                                                                    |       |
| Plantel            |                                                                                                    |       |
| Entradas           |                                                                                                    |       |
| Transferências (6) | Anuencia para Recedimento de Individuos Ender Sinde Busela (CANADIO DA TEDDA VEDDADEDO) - Aufanna / AVEC / DACEDEROMES / PMREDIZIDAE / Ciralia |       |
| Saídas             | Identificação: Sens: N Estado: Vivo                                                                                                    |       |
| Monitoramento      | Nome Individus: SF454425 canarinho (Sicalis Raveola (CANARIO DA TERRA VERDADEIRO) - Avifauna / AVES / PASSERIFORMES / EMBERIZIDAE / Sicalis)   |       |
| Projetos           | Recinto Destino: Selectore un Recinto 🔍                                                                                                    |       |
| Imagens            | Anuéncia: 🖾 Concordo em receber este Individuo                                                                                                 |       |
| Anexos             | Public Statement & data                                                                                                    |       |
| Relatório          | antuarian a recontrat a puer                                                                                                    |       |
|                    | pre.sigam.ambiente.sp.gov.br     Anuência realizada com sucesso!     OK                                                                        |       |

Clique em "OK" para continuar.

Após a emissão da respectiva autorização, entrando novamente nesse menu, o sistema disponibiliza a tela para informar o recebimento ou não recebimento dos animais transportados. Ao informar o recebimento, o sistema já cadastrará esse animal (indivíduo ou lote) no plantel do empreendimento. Informando o "não recebimento", ele deixará o animal disponível novamente no plantel do empreendimento de origem.

| Empreendimento      |                                                                  |                       |                        |                                                                                                    |      |        | 0       |  |  |  |  |
|---------------------|------------------------------------------------------------------|-----------------------|------------------------|----------------------------------------------------------------------------------------------------|------|--------|---------|--|--|--|--|
| Autorizações (135)  | Auda                                                             |                       |                        |                                                                                                    |      |        |         |  |  |  |  |
| Fauna Manejada      | Origem                                                           |                       |                        |                                                                                                    |      |        |         |  |  |  |  |
| Equipe/Consultoria  | Destine                                                          |                       |                        |                                                                                                    |      |        |         |  |  |  |  |
| Instalações         | Autorização: 000003965924 Data: 28/07/2022 Validade: 29/07/2022  |                       |                        |                                                                                                    |      |        |         |  |  |  |  |
| Recintos            | Finalidade: Utilização de animais mortos em atividades didáticas |                       |                        |                                                                                                    |      |        |         |  |  |  |  |
| Plantel             | Test days                                                        |                       |                        |                                                                                                    |      |        |         |  |  |  |  |
| Entradas            | Individuos                                                       | otes                  |                        |                                                                                                    |      |        |         |  |  |  |  |
| Transferências (36) | O Seleciona                                                      | r todos como Recebido | O Selecionar todos com | Não Recebi 🛛 🗸 Confirmar                                                                            |      |        |         |  |  |  |  |
| Saidas              | Recebid                                                          | Não Recebi            | Identificação          | Individuo / Espécie                                                                                 | Sexo | Estado | Recinto |  |  |  |  |
| Imagens             | 0                                                                | 0                     | REGISTRO 3558          | SF447590 (Columba livia (POMBO DOMESTICO) - Avifauna / AVES / COLUMBIFORMES / COLUMBIDAE / Columba) | I    | Morto  | C50     |  |  |  |  |
| Anexos              |                                                                  |                       |                        |                                                                                                    |      |        |         |  |  |  |  |
| Relatório           |                                                                  |                       |                        |                                                                                                    | -    |        |         |  |  |  |  |
| Processos           | 1                                                                |                       |                        | 3 Retornar                                                                                          |      |        |         |  |  |  |  |
| Documentos          |                                                                  |                       |                        |                                                                                                    |      |        |         |  |  |  |  |

Uma vez vencido o prazo da AT ou AS, o transporte/transferência não está mais autorizado, e caso ele não tenha sido realizado, deverá ser informado no sistema. Caso não seja informado o recebimento dentro do prazo da AT ou AS, ao entrar no empreendimento, o sistema vai apresentar a mensagem abaixo:

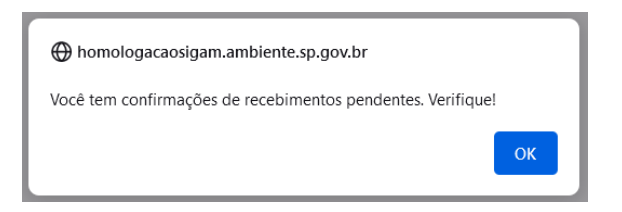

Ao se deparar com essa mensagem, clique em "OK" e você será direcionado ao menu "Transferências" para informar se recebeu ou não recebeu o(s) animal(is) (indivíduos ou lotes) que consta(m) na autorização de transporte ou soltura que foi emitida tendo o seu empreendimento como destino. Os outros menus não estarão disponíveis até que essa ação seja realizada.

|                    | _  |                                                 |                  |                  |                            |            |          |          |       |          |          |  |  |
|--------------------|----|-------------------------------------------------|------------------|------------------|----------------------------|------------|----------|----------|-------|----------|----------|--|--|
| Empreendimento     | -  |                                                 |                  |                  |                            |            |          |          |       |          | 8        |  |  |
| Propriedade        | -  | Ajud                                            |                  |                  |                            |            |          |          |       |          |          |  |  |
| Autorizações (33)  |    | Empreendimento Solicitante: Selecione           |                  |                  |                            |            |          |          |       |          |          |  |  |
| Fauna Manejada     |    |                                                 |                  |                  |                            |            |          |          |       |          |          |  |  |
| Equipe/Consultoria |    | Autorização                                     | Data Solicitação | Data Autorização | Situação                   | Individuos | Anuëncia | Recebido | Lotes | Anuência | Recebido |  |  |
| Instalações        | 4  | AUTORIZAÇÃO DE TRANSPORTE DE ANIMAIS SILVESTRES | 07/06/2022       |                  | Requerimento em Elaboração | 0          | 0        | 0        | 0     | 0        | 0        |  |  |
| Redintos           | L, | AUTORIZAÇÃO DE TRANSPORTE DE ANIMAIS SILVESTRES | 07/06/2022       |                  | Requerimento em Elaboração | 0          | 0        | 0        | 0     | 0        | 0        |  |  |
| Plantel            | L, | AUTORIZAÇÃO DE SOLTURA DE FAUNA SILVESTRE       | 07/06/2022       |                  | Requerimento em Elaboração | 0          | 0        | 0        | 0     | 0        | 0        |  |  |
| Transferências (8) | L, | AUTORIZAÇÃO DE TRANSPORTE DE ANIMAIS SILVESTRES | 07/06/2022       |                  | Requerimento em Elaboração | 0          | 0        | 0        | 0     | 0        | 0        |  |  |
| Saídas             | 4  | AUTORIZAÇÃO DE SOLTURA DE FAUNA SILVESTRE       |                  |                  | Emitida autorização        | 2          |          |          |       |          | 0        |  |  |
| Monitoramento      | Ľ, | AUTORIZAÇÃO DE TRANSPORTE DE ANIMAIS SILVESTRES | 02/02/2022       |                  | Requerimento em Elaboração | 1          | 0        | 0        | 0     | 0        | 0        |  |  |
| Imagens            | L. | AUTORIZAÇÃO DE TRANSPORTE DE ANIMAIS SILVESTRES | 03/12/2021       |                  | Requerimento em Elaboração | 0          | 0        | 0        | 0     | 0        | 0        |  |  |
| Anexos             | L. | AUTORIZAÇÃO DE TRANSPORTE DE ANIMAIS SILVESTRES | 11/11/2021       |                  | Requerimento em Elaboração | 0          | 0        | 0        | 0     | 0        | 0        |  |  |
| Relatório          |    |                                                 |                  |                  |                            |            |          |          |       |          |          |  |  |

Clique no ícone 🔄, na linha vermelha e informe:

Recebido = se o animal deu entrada no seu empreendimento (mesmo que morto)

Não recebi = se o animal não deu entrada no seu empreendimento

| Empreendimento<br>Propriedade<br>Autorizações (1)<br>Fauna Manejada<br>Emine/Consultoria | Excel Transl                                                        | ierência de Anir                                                                                                    | nals entre Empreendimentos<br>Origem: CETAS -<br>Destino: Projeto<br>Densejõe: 000003075913 Deta: 04/03/2016 V | nidadri 04042016                                                                                                    |      |        | <mark>2</mark><br>Ajuda |  |  |  |  |  |
|------------------------------------------------------------------------------------------|---------------------------------------------------------------------|----------------------------------------------------------------------------------------------------|----------------------------------------------------------------------------------------------------|----------------------------------------------------------------------------------------------------|------|--------|-------------------------|--|--|--|--|--|
| Instalações<br>Recintos<br>Plantel                                                       | Indivíduos                                                          | Finalidade: Autorização para Transferência Dezino no Estado de Salo Paulo<br>Autorização para Transferência Dezino no Estado de Salo Paulo<br>Indivíduos <u>Ludes</u> |                                                                                                    |                                                                                                    |      |        |                         |  |  |  |  |  |
| Entradas                                                                                 | 🔾 Selecionar todos como Recebido 🔿 Selecionar todos como Não Recebi |                                                                                                    |                                                                                                    |                                                                                                    |      |        |                         |  |  |  |  |  |
| Transferências (53)                                                                      | Recebido                                                            | Não Recebi                                                                                                    | Identificação                                                                                                  | Indivíduo / Espécie                                                                                                 | Sexo | Estado | Recinto                 |  |  |  |  |  |
| Saidas                                                                                   | ۲                                                                   | 0                                                                                                    | ANILHA CEPTAS UNIMONTE 0155                                                                                    | SF69293 Sem nome (Amazona aestiva (PAPAGAIO VERDADEIRO) - Avifauna / AVES / PSITTACIFORMES / PSITTACIDAE / Amazona) | 1    | Vivo   | Viveiro 5               |  |  |  |  |  |
| Monitoramento                                                                            | 0                                                                   | 0                                                                                                    | ANILHA CETASRMABR 12 076                                                                                       | SF69476 Sem nome (Amazona aestiva (PAPAGAIO VERDADEIRO) - Avifauna / AVES / PSITTACIFORMES / PSITTACIDAE / Amazona) | I    | Vivo   | Viveiro 5               |  |  |  |  |  |
| Imagens                                                                                  |                                                                     | 0                                                                                                    | ANILHA CPTRAS FMZV USP 0248                                                                                    | SF69480 Sem nome (Amazona aestiva (PAPAGAIO VERDADEIRO) - Aviřauna / AVES / PSITTACIFORMES / PSITTACIDAE / Amazona) | 1    | Vivo   | Viveiro 5               |  |  |  |  |  |
| Anexos                                                                                   | ۲                                                                   | 0                                                                                                    | ANILHA CPTRAS FMZV USP 0240                                                                                    | SF69482 Sem nome (Amazona aestiva (PAPAGAIO VERDADEIRO) - Avifauna / AVES / PSITTACIFORMES / PSITTACIDAE / Amazona) | 1    | Vivo   | Viveiro 5               |  |  |  |  |  |
| Relatório                                                                                |                                                                     | 0                                                                                                    | ANILHA CPTRAS FMZV USP 0230                                                                                    | SF69484 Sem nome (Amazona aestiva (PAPAGAIO VERDADEIRO) - Aviřauna / AVES / PSITTACIFORMES / PSITTACIDAE / Amazona) | I    | Vivo   | Viveiro 5               |  |  |  |  |  |
| Documentos                                                                               | ۲                                                                   | 0                                                                                                    | ANILHA CPTRAS FMZV USP 0234                                                                                    | SF69486 Sem nome (Amazona aestiva (PAPAGAIO VERDADEIRO) - Avifauna / AVES / PSITTACIFORMES / PSITTACIDAE / Amazona) | 1    | Vivo   | Viveiro 5               |  |  |  |  |  |
|                                                                                          | ۲                                                                   | 0                                                                                                    | ANILHA CEPTASUNIMONTE 0149                                                                                     | SF69487 Sem nome (Amazona aestiva (PAPAGAIO VERDADEIRO) - Avifauna / AVES / PSITTACIFORMES / PSITTACIDAE / Amazona) | I    | Vivo   | Viveiro 5               |  |  |  |  |  |
|                                                                                          | (0)                                                                 | 0                                                                                                    | ANILHA CPTRAS FMZV USP 0237                                                                                    | SF69488 Sem nome (Amazona aestiva (PAPAGAIO VERDADEIRO) - Avifauna / AVES / PSITTACIFORMES / PSITTACIDAE / Amazona) | 1    | Vivo   | Viveiro 5               |  |  |  |  |  |
|                                                                                          | ۲                                                                   | 0                                                                                                    | ANILHA CEPTAS UNIMONTE 0150                                                                                    | SF69291 Sem nome (Amazona aestiva (PAPAGAIO VERDADEIRO) - Avifauna / AVES / PSITTACIFORMES / PSITTACIDAE / Amazona) | I    | Vivo   | Viveiro 5               |  |  |  |  |  |
|                                                                                          |                                                                     |                                                                                                    |                                                                                                    |                                                                                                    |      |        |                         |  |  |  |  |  |
|                                                                                          |                                                                     |                                                                                                    |                                                                                                    | 3 Retornar                                                                                                    |      |        |                         |  |  |  |  |  |

Feito isso, a navegação pelos demais menus do empreendimento volta a ficar disponível.